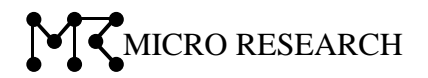

# ファームウェア V1.03.34 補足説明書

本書では、ファームウェア V1.03.34 で追加された新機能や変更点について説明します。 本書に記載されている以外の内容については、ユーザーズマニュアルを参照して下さい。

株式会社マイクロリサーチ

Ver1.03.34 の変更点

ファームウェア V1.03.34 で変更された点は以下の通りです。

- ●状態表示の表示項目を追加(2ページ)
- ●内蔵通信モジュール設定画面に「接続先」設定を追加(3ページ)
- ●内蔵通信モジュール設定画面に「回線選択」設定を追加(3ページ)
- ●内蔵通信モジュール設定画面に「PPP 認証方式」設定を追加(3ページ)
- ●内蔵通信モジュール設定画面に「内蔵モジュールから時刻取得を行う」設定を追加(3ページ)
- ●内蔵通信モジュール設定画面に以下を追加。(3ページ)
  「電波強度取得間隔」「電波強度不足検出回数」「電波強度ログ出力間隔」
- ●USB モバイルデータカード設定画面の「接続先」設定の内容変更(5ページ)
- ●USB モバイルデータカード設定画面に「USB データカード電源 OFF 時間」を追加(5 ページ)
- ●回線監視設定に「回線監視通信の送信元に LAN 側 IP アドレスを使用する」設定を追加(6 ページ)
- ●VPN 設定画面に「VPN トンネルをデフォルトゲートウェイとする」設定を追加(6ページ)
- ●「ドメインフィルタリング設定」を追加(7ページ)
- ●「NTP サーバー」設定のプルダウンメニューから「ntp.mrl.co.jp」を削除。(8ページ)
- ●メール送信設定画面に「StartTLS(RFC 3207) 拡張をしない」設定を追加。(9ページ)
- ●全体の時刻・間隔設定を「時:分:秒」の表現に変更
- ●無線 LAN 設定の拡張設定に「無線 LAN/有線 LAN 間 通信遮断」を追加。(10 ページ)

1.状態表示画面

状態表示画面で追加された項目について説明します。

#### ■システム

| システム         |                   |                                   |  |  |
|--------------|-------------------|-----------------------------------|--|--|
| 起動経過時間       |                   | 0day:0h:1m:12s                    |  |  |
| ファームウェアバージョン |                   | v1.03.xx(MR001)                   |  |  |
| コンフィグバージョン   |                   | current v19 (default v19)         |  |  |
| ビルド日時        |                   | Wed Dec 4 14:41:48 JST 2019       |  |  |
| システム負荷       |                   | 0.33 0.14 0.05 1/31               |  |  |
| RAM使用量       |                   | 13012 KB / 114032 KB              |  |  |
|              |                   | root fs(mtd1): 3925 KB / 10240 KB |  |  |
| KOM使用重       |                   | mnt root(mtd2): 276 KB / 4096 KB  |  |  |
| 機種           |                   | MR-GM3-xx                         |  |  |
| 装置名称         |                   | MR-GM3_MRL                        |  |  |
| システム負荷       | システムの負荷状況が表示されます。 |                                   |  |  |
| RAM 使用量      | 使用量が表示されます。       |                                   |  |  |
| ROM 使用量      | ROM の             | 使用量が表示されます。                       |  |  |

■モバイルデータカード(内蔵) (内蔵通信モジュール使用時に表示)

| モバイルデータカード(内蔵)    |               |                   |  |  |
|-------------------|---------------|-------------------|--|--|
| 状態                | 回線            | 回線接続              |  |  |
| IPアドレス            | ×xx.          | xxx.xxx.xxx 更新    |  |  |
| 端末識別番号            | ***           | *****             |  |  |
| SIM識別番号           | ***           | *****             |  |  |
| 電話番号              | 080           | ****              |  |  |
| LTE               | 圈内            |                   |  |  |
| 電波強度(アンテナ)        | 4             |                   |  |  |
| 電波強度(RSSI)        | -510          | -51dBm            |  |  |
| 受信電力(RSRP)        | -630          | 1Bm               |  |  |
| 受信品質(RSRQ)        | -8dE          | -8dB              |  |  |
| 基地局番号(Cell ID)    | 189           | 189               |  |  |
| BAND(ARFCN)       | 375           | 0                 |  |  |
| 位置情報(アシストGPS)     | +35           | .61187,+139.73672 |  |  |
| モジュールファームウェアバージョン | 11-24         |                   |  |  |
| モジュールキャリア選択値      | 0,1           | 0,1               |  |  |
| 受信電力(RSRP)        |               | 受信電力が表示されます。      |  |  |
| 受信品質(RSRQ)        |               | 受信品質が表示されます。      |  |  |
| 基地局番号(Cell ID)    | 基地局番号が表示されます。 |                   |  |  |

#### ■モバイルデータカード(USB)(USB モバイルデータカード使用時に表示)

| モバイルデータカード(USB)                                                |                                                                                         |                |  |
|----------------------------------------------------------------|-----------------------------------------------------------------------------------------|----------------|--|
| USB状態                                                          | 回線接続中                                                                                   |                |  |
| IPアドレス                                                         | xxx.xxx.xxx                                                                             | 更新             |  |
| 電話番号                                                           | 080xxxxxxx                                                                              |                |  |
| 電波強度(アンテナ)                                                     | 4                                                                                       |                |  |
| 電波強度(RSSI)                                                     | -51dBm                                                                                  |                |  |
| 電話番号                                                           | SIM カードの電話番号が表示されます。<br>情報を取得できなかった場合「不明」もしくは                                           | 「取得失敗」と表示されます。 |  |
| 電波強度(アンテナ)                                                     | 内蔵通信モジュールのアンテナ状態が表示されます。<br>数字はアンテナの数(1~4)を表します。<br>情報を取得できなかった場合「不明」もしくは「取得失敗」と表示されます。 |                |  |
| 電波強度(RSSI) 電波強度が表示されます。<br>情報を取得できなかった場合「不明」もしくは「取得失敗」と表示されます。 |                                                                                         |                |  |

## 2.内蔵通信モジュール設定画面

「モバイルデータカード(内蔵)」設定画面で追加された項目について説明します。 「ネットワーク設定」→「WAN 設定」→「プライマリ接続モード設定」(「セカンダリ接続モード設定」)

| WAN側接続モード         | モバイルデータカード(内蔵) ▼         |
|-------------------|--------------------------|
| 接続先               | <b></b>                  |
| CDCタイプ            | モデム・                     |
| キャリア選択            | 自動判別    ▼                |
| 回線選択              | 自動判別 ▼                   |
| ユーザー名             |                          |
| パスワード             |                          |
| APN               |                          |
| CID               | 1 •                      |
| 発信先電話番号           | *99***1#                 |
| PDPタイプ            | IP 🔹                     |
| 接続モード             | 常時接続 ▼                   |
| 無通信監視時間           | 5 (1~1000分)              |
| MTUサイズ            | 1490 (128~1492/(イト)      |
| DNS               | 自動取得 🔻                   |
| プライマリDNS          |                          |
| セカンダリDNS          |                          |
| PPP認証方式           | CHAP or PAP 🔻            |
| PPP接続待ち時間         | 0 時 0 分 40 秒 (0~16時間) ※1 |
| PPP接続リトライ         | 5 (0~9回) ※2              |
| 🔲 追加ATコマンドを使用する   |                          |
| 追加ATコマンド          | *3                       |
| 位置情報取得            | 行わない・                    |
| 位置情報取得間隔          | 0 (0~1440分) ※4           |
| □ 内蔵モジュールから時刻取得を行 | 3                        |
| 電波強度取得間隔          | 60 (0~3600秒) ※5          |
| 電波強度不足検出回数        | 3 (1~100回)               |
| 電波強度ログ出力間隔        | 60 (1~3600回) ※6          |

#### ■接続先

接続先を選択すると、キャリア選択、ユーザー名、パスワード、APN、CID、発信先電話番号が自動的に設定 されます。

任意のユーザー名、パスワード、APN、発信先電話番号を設定する場合は「その他」を選択して下さい。

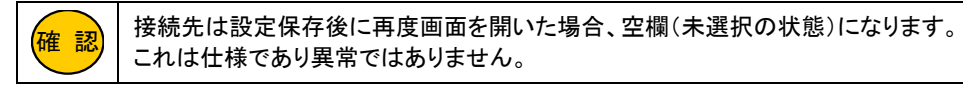

### ■回線選択(3G 通信対応機種のみ表示)

LTE/3G 固定接続の切り替えが可能です。 通常は「自動判別」のままご利用下さい。

<次ページへ進んで下さい>

#### ■PPP 認証方式

PPP 認証方式を設定します。「PAP」認証、「CHAP」認証の固定設定が可能です。 通常は初期値「CHAP or PAP」のままご利用下さい。

#### ■内蔵モジュールから時刻取得を行う

内蔵通信モジュールから時刻情報を取得します。

#### ■電波強度取得間隔

ここで設定した間隔で電波強度を取得します。

#### ■電波強度不足検出回数

ここで設定した回数連続で電波強度不足(Signal Quality 0)を検出すると再接続を行います。

#### ■電波強度ログ出力間隔

ここで設定した回数電波強度を取得するとログに出力します。

## 3.USB モバイルデータカード設定画面

「モバイルデータカード(USB)」設定画面で追加・変更された項目について説明します。 「ネットワーク設定」→「WAN 設定」→「プライマリ接続モード設定」(「セカンダリ接続モード設定」)

| WAN側接続モード        | モバイルデータカード(USB) ▼                     |
|------------------|---------------------------------------|
| 接続デバイス名指定        | 未指定 ▼                                 |
| 接続先              | · · · · · · · · · · · · · · · · · · · |
| CDCタイプ           | モデム・                                  |
| キャリア選択           | 自動判別    ▼                             |
| ユーザー名            |                                       |
| パスワード            |                                       |
| APN              |                                       |
| CID              | 1 •                                   |
| 発信先電話番号          | *99***1#                              |
| PDPタイプ           | IP •                                  |
| 接続モード            | 常時接続 ▼                                |
| 無通信監視時間          | 5 (1~1000分)                           |
| MTUサイズ           | 1490 (128~1490/(イト)                   |
| DNS              | 自動取得 🔻                                |
| プライマリDNS         |                                       |
| セカンダリDNS         |                                       |
| PPP接続待ち時間        | 0 時 2 分 0 秒 (0~16時間) ※1               |
| PPP接続リトライ        | 5 (0~9回) ※2                           |
| USBデータカード起動待ち時間  | 0 時 0 分 0 秒 (0~16時間) ※3               |
| USBデータカード電源OFF時間 | 5 (1~60秒)                             |
| 🔲 追加ATコマンドを使用する  |                                       |
| 追加ATコマンド         | *4                                    |

#### ■接続先

接続先に登録されている内容を以下の通り変更しました。 接続先を選択すると、ユーザー名、パスワード、APN、発信先電話番号が自動入力されます。 任意のユーザー名、パスワード、APN、発信先電話番号を設定する場合は「その他」を選択して下さい。

| 接続先                                       | ユーザー名  | パスワード  | APN                | 発信先電話番号  |
|-------------------------------------------|--------|--------|--------------------|----------|
| ソフトバンク 法人データ通信プランフラット(4G)                 | biz4g  | biz4g  | bizflat4g.softbank | *99#     |
| ワイモバイル LTE プラン LTE フラット                   | em     | em     | em.std             | *99***1# |
| NTT ドコモ mopera U Xi データ通信<br>/FOMA パケット通信 | mopera | mopera | mopera.net         | *99***1# |
| KDDI Speed USB STICK U03                  |        |        | kwx2.au-net.ne.jp  | *99***1# |

| 確認 |
|----|
|----|

接続先は設定保存後に再度画面を開いた場合、空欄(未選択の状態)になります。 これは仕様であり異常ではありません。

#### ■USB データカード電源 OFF 時間

MR-GM3 再起動時に USB データカードの電源を OFF にする時間を設定します。 通常は初期値「5 秒」のままご利用下さい。

## 4.回線監視機能設定

「回線監視機能設定」で追加された項目について説明します。

「ネットワーク設定」→「WAN 設定」

| 回線監視機能 |               | 使用しない ▼ |           |  |  |
|--------|---------------|---------|-----------|--|--|
|        | 発行間隔          | 5分 🔻    | ]         |  |  |
|        | 連続失敗検出回数      | 1       | (1~60)    |  |  |
|        | 🗌 回線監視通信の送信元に | LAN側IF  | アドレスを使用する |  |  |
|        | 宛先1           |         |           |  |  |
|        | 宛先2           |         |           |  |  |
|        | 宛先3           |         |           |  |  |
|        |               |         |           |  |  |

## ■回線監視通信の送信元にLAN 側 IP アドレスを使用する(チェックボックス) 回線監視の通信を VPN 接続先拠点と行う(VPN トンネル内を通す)場合チェックを入れて下さい。

VPN 接続先拠点との通信確認に失敗すると回線切断状態と判断します。

## 5.VPN 設定

「VPN 設定」画面で追加された項目について説明します。

| VP         | VPN設定                          |                 |          |                      |                  |                  |                  |                 |      |
|------------|--------------------------------|-----------------|----------|----------------------|------------------|------------------|------------------|-----------------|------|
| IPse       | IPsec VPN機能の設定を行います。           |                 |          |                      |                  |                  |                  |                 |      |
| •          | IPs                            | ec <b>VPN</b> 核 | 鮠を       | 有効にする 設定             | 呆存               | _                |                  | _               |      |
|            | No.1                           | のトンネ            | ル接続      | 売先をデフォルトゲ-           | -トウェイとする 🔻       | J                |                  |                 |      |
| VPN        | VPN接続情報 WAN側IPアドレス:xxx.xxx.xxx |                 |          |                      |                  |                  |                  |                 |      |
| 選択         | No                             | 接続名             | 有効<br>無効 | ローカル(LAN)側<br>IPアドレス | リモート側1<br>IPアドレス | リモート側2<br>IPアドレス | リモート側3<br>IPアドレス | リモート側<br>ゲートウェイ | 接続状態 |
| ۲          | 1                              | IPsec-VPN       | 有効       | 192.168.100.0/24     | 192.168.150.0/24 | -                | -                | ууу.ууу.ууу.ууу | 接続状態 |
| $\bigcirc$ | 2                              | -               | -        | -                    | -                | -                | -                | -               | -    |
| $\bigcirc$ | 3                              | -               | -        | -                    | -                | -                | -                | -               | -    |
| 絹          | 集                              |                 | 削除       | 再読み込み                |                  |                  |                  |                 |      |

■No.x のトンネル接続先をデフォルトゲートウェイとする(プルダウンメニュー) VPN トンネルをデフォルトゲートウェイとして使用する場合に選択して下さい。

## 6.ドメインフィルタリング

新機能「ドメインフィルタリング設定」について説明します。

(確認) ドメインフィルタリング機能は、透過が基本動作となります。

ドメインフィルタリング機能は、LAN→WAN 方向の通信に適用されます。

設定メニューの「ファイアウォール設定」より「ドメインフィルタリング設定」をクリックして下さい。

#### 「ドメインフィルタリング設定」画面が開きます。

| <ul> <li>              設定項目</li></ul>                                                                                                    | ドメインフィルタリング設定<br>遮断する通信を宛先ドメイン名/プロトコル/ボート番号の組み合わせで設定を行い<br>ます。                                                                                                    |
|----------------------------------------------------------------------------------------------------|----------------------------------------------------------------------------------------------------|
| <ul> <li>Pノイルタリンク設定</li> <li>ドメインフィルタリング設定</li> <li>ドル・フィルクリング設定</li> <li>ポートフォワーディング設定</li> <li>DMZホスト設定</li> <li>VPN設定</li> <li>QoS設定</li> <li>マネージメント</li> <li>再起勤</li> <li>ログアウト</li> </ul> | <ul> <li>アドメインフィルタリング機能を有効にする</li> <li>ドメイン名 test2.com (最大128文字)</li> <li>プロトコル any マ</li> <li>宛先ボート - (0~65535)</li> <li>コメント (半角英数字20文字以内)</li> </ul>                                                                                                    |
|                                                                                                    | リストへ登録・設定保存         ドメインフィルタリング 受録リスト (64エントリまで受録可能)         ドメイン名       プロトコル       宛先ボート       送信元I/F       宛先I/F       フィルタ動作       コメント       選択         test1.com       TCP       80 - 80       LAN       WAN       遮断       □         選択したエントリを補集        全て削除       全て削除       全て削除 |

#### ■ドメインフィルタリング機能を有効にする(チェックボックス)

ドメインフィルタリング機能を有効にする場合、チェックを入れて下さい。

#### ■ドメイン名

遮断するドメイン名を入力して下さい。

#### ■プロトコル

対象とするプロトコルを選択して下さい。 any:全てのプロトコルを対象とします。 TCP+UDP:TCP、UDP プロトコル両方を対象とします。 TCP:TCP プロトコルを対象とします。 UDP:UDP プロコルを対象とします。 ICMP:ICMP(PING)プロトコルを対象とします。

#### ■宛先ポート

宛先のポート番号を入力して下さい。(範囲設定可) 単ーポートを対象とする場合は、左側の入力欄のみ設定して下さい。 ポート番号を指定しない(any)場合は、空欄にして下さい。

#### ■コメント

登録する設定内容が判別しやすいように、コメントを入力して下さい。

#### ■リストへ登録・設定保存(ボタン)

入力した内容が登録リストに登録され、動作に反映されます。

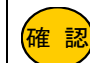

最大 64 エントリまで登録可能です。

#### ■選択したエントリを編集(ボタン)

登録リストの「選択」にチェックを入れたものを編集します。

#### ■選択したエントリを削除(ボタン)

登録リストの「選択」にチェックを入れたものを削除します。

#### ■全て削除(ボタン)

登録リストの内容全てを削除します。

## 7.NTP サーバー設定

「NTP サーバー設定」画面で変更された項目について説明します。

「マネージメント」→「時刻情報・タイマー再起動設定」

## 時刻情報・タイマー再起動設定

本機の時刻情報の設定を行います。

| NTPクライアン<br>させることが『 | 小機能を有効<br>可能です。 | に設定する場             | 島合、任意の曜E        | ・時間に本機な     | を自動的に再起動 | _           |   |
|---------------------|-----------------|--------------------|-----------------|-------------|----------|-------------|---|
| 現在の時刻               | 2016            | 年 6                | 月 29            | <b>H</b> 14 | 時 44     | <b>分</b> 18 | 秒 |
|                     | (この日午の5.0       | 荷効にする              | аррого, токуо   |             | •        |             |   |
| NTPサー               | -ï− ® [r        | ntp1.jst.mfee      | d.ad.jp ▼       |             |          |             |   |
|                     | 0<br>(N         | .0.0.0<br>1112サーバー | <b>のアドレスを設定</b> | 2)          |          |             |   |

#### ■NTP サーバー

NTP サーバーのプルダウンメニューの内容から「ntp.mrl.co.jp」を削除しました。

「ntp.mrl.co.jp」を設定する場合は、以下の手順で設定して下さい。

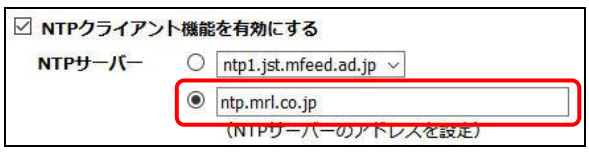

「NTP サーバーのアドレスを設定」(下段のラジオボタン)を選択し、「ntp.mrl.co.jp」を入力して下さい。

# 8.メール送信機能

「メール送信設定」画面で変更された項目について説明します。

「マネージメント」→「メール送信設定」

| メール送信設定         |                             |
|-----------------|-----------------------------|
| メール送信設定を行います。   |                             |
| ✓ メール送信機能を有効にする |                             |
| メール送信サーバー       |                             |
| メール送信サーバーポート番号  | (1~65535)                   |
| 送信元メールアドレス      |                             |
| 宛先メールアドレス       |                             |
| 接続保護            | TLS ~                       |
|                 | □ StartTLS(RFC 3207) 拡張をしない |
| 認証方法            | なし~                         |

■StartTLS(RFC 3207) 拡張をしない

StartTLS 拡張を行わない場合チェックを入れて下さい。 接続保護で「TLS」を選択した場合のみ設定可能です。

## 9.無線 LAN 拡張設定

Г

「無線 LAN 拡張設定」画面で変更された項目について説明します。

「無線 LAN 設定」→「無線 LAN1(5GHz)」→「拡張設定」 「無線 LAN 設定」→「無線 LAN2(2.4GHz)」→「拡張設定」

| フラグメントしきい値                                                                    | 2346                                                                                                    | (256-2346)                                      |
|-------------------------------------------------------------------------------|----------------------------------------------------------------------------------------------------|-------------------------------------------------|
| RTSしきい値                                                                       | 2347                                                                                                    | (0-2347)                                        |
| ビーコン間隔                                                                        | 100                                                                                                    | (20-1024 ms)                                    |
| IAPP                                                                          | ◉ 有効 ◎                                                                                                    | 無効                                              |
| プロテクション                                                                       | ◎有效 🍳                                                                                                    | 無効                                              |
| アグリゲーション                                                                      | ◉ 有効 ◎                                                                                                    | 無効                                              |
| ショート ガード インターバル                                                               | ◉ 有効 ◎                                                                                                    | 無効                                              |
| クライアント間 通信遮断                                                                  | ◎有劾 🍳                                                                                                    | 無効                                              |
|                                                                               |                                                                                                    |                                                 |
| 無線LAN/有線LAN間 通信遮断                                                             | ◎有效 🍳                                                                                                    | 無効                                              |
| 無線LAN/有線LAN間 通信遮断<br>STBC                                                     | <ul><li>○ 有効 ●</li><li>● 有効 ●</li></ul>                                                                      | 無効                                              |
| 無線LAN/有線LAN間 通信遮断<br>STBC<br>LDPC                                             | <ul> <li>有効</li> <li>有効</li> <li>有効</li> <li>有効</li> </ul>                                                   | 無効<br>無効<br>無効                                  |
| 無線LAN/有線LAN間 通信遮断<br>STBC<br>LDPC<br>ビームフォーミング                                | <ul> <li>有効</li> <li>有効</li> <li>有効</li> <li>有効</li> <li>有効</li> <li>有効</li> </ul>                           | 無効<br>無効<br>無効                                  |
| 無線LAN/有線LAN間 通信遮断<br>STBC<br>LDPC<br>ビームフォーミング<br>マルチキャストをユニキャストに変換           | <ul> <li>有効</li> <li>有効</li> <li>有効</li> <li>有効</li> <li>有効</li> <li>有効</li> </ul>                           | 無効<br>無効<br>無効<br>無効                            |
| 無線LAN/有線LAN間 通信遮断<br>STBC<br>LDPC<br>ビームフォーミング<br>マルチキャストをユニキャストに変換<br>RF送信出力 | <ul> <li>有効</li> <li>有効</li> <li>有効</li> <li>有効</li> <li>有効</li> <li>有効</li> <li>有効</li> <li>100%</li> </ul> | 無効<br>無効<br>無効<br>無効<br>⑦ 70% ◎ 50% ◎ 35% ◎ 15% |
| 無線LAN/有線LAN間 通信遮断<br>STBC<br>LDPC<br>ビームフォーミング<br>マルチキャストをユニキャストに変換<br>RF送信出力 | <ul> <li>有効</li> <li>有効</li> <li>有効</li> <li>有効</li> <li>有効</li> <li>有効</li> <li>有効</li> <li>100%</li> </ul> | 無効<br>無効<br>無効<br>無効<br>⑦ 70% ◎ 50% ◎ 35% ◎ 15% |

#### ■無線 LAN/有線 LAN 間 通信遮断

無線 LAN と有線 LAN ポート間の通信遮断の有効/無効を切り替えます。 工場出荷値は「無効」(通信可能)です。

【ファームウェア V1.03.34 補足説明書 以上】